# Pour mieux sécuriser son pc

# Pourquoi dois-je effectuer des mises à jour ?

Pour une sécurité et une fonctionnalité accrues. Adobe recommande d'installer les mises à jour pour protéger votre système contre les attaques malveillantes véhiculées par des fichiers PDF.

Il en est de même pour Adobe Flash Player et Java.

Tu peut te tenir au courant via ce lien : http://forum.pcastuces.com/maj\_logiciels\_de\_securite-f25s25842.htm

Pour mieux sécuriser ton pc je t'invite à suivre ce tutoriel pour le final. Il inclut :

- du nettoyage dans ton système
- des mises à jour pour combler des failles de sécurité de logiciels importants non mis à jour
- et enfin quelques conseils à suivre afin que la protection soit plus efficace

## Malwarebytes

Vide la quarantaine de Malwarebytes après la désinfection

| Malwarebytes Anti-Malware Home (Gratuit)2.1.4.1018 |                                                                                                    |              |        |                        |             |                                    |
|----------------------------------------------------|----------------------------------------------------------------------------------------------------|--------------|--------|------------------------|-------------|------------------------------------|
| Mainsrebytes<br>ANTI-MALWAR                        | Tableau o                                                                                                    | )<br>de bord | Examen | <b>Č</b><br>Paramètres | Historique  | Acheter la Activer version Premium |
| Quarantaine Journaux de Popplication               | Quarantaine                                                                                                    |              |        |                        |             |                                    |
| 2                                                  | Ces menaces ont été mises en quarantaine par votre Malwarebytes Anti-Malware. Ainsi dans la quarantaine, elles ne sont plus<br>une menace. Vous pouvez restaurer ou supprimer ces menaces. Les menaces supprimées de la quarantaine seront retirées<br>définitivement de votre ordinateur. |              |        |                        |             |                                    |
|                                                    |                                                                                                    | Vendeur      | Date   | Type                   | Emplacement |                                    |
|                                                    |                                                                                                    |              |        |                        |             |                                    |
|                                                    |                                                                                                    |              |        |                        |             | 3                                  |
|                                                    |                                                                                                    |              |        |                        |             | Т                                  |
|                                                    |                                                                                                    |              |        | Rest                   | aurer Suppr | imer Supprimer tout                |

Tu peut le garder et l'utiliser une fois par semaine en n'oubliant pas de le mettre à jour avant le scan; un tuto : http://forum.security-x.fr/tutoriels-317/tutoriel-malwarebytes-anti-malware-version-2/]

# 🔿 Java

Peux-tu vérifier ta Console Java si celle-ci est installée sur ton PC? Afin de savoir su tu dispose de **Java**, visite ce lien : **Java** Si tu obtient un écran similaire :

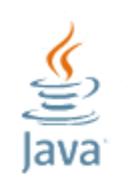

Java fonctionne.

Voici votre configuration Java :

Distributeur : <u>Oracle Corporation</u> Version : Java SE 7 Update 10 Système d'exploitation : Windows 7 6.1 Java Architecture : 32-bit

C'est que tu dispose de Java et qu'il est à jour.

-> Si tu ne dispose pas de Java sur ton PC, c'est que tu n'en a pas utilité. Tu n'es donc pas obligé de l'installer.

-> Si Java n'est pas à jour : ouvre ce lien : Vérifier Java et clique sur Vérifier la version de Java. Installer la nouvelle version. Penser à décocher la toolbar Ask proposée lors de l'installation de Java.

Désinstalle ensuite toutes les anciennes versions listées dans ton panneau de configuration => programmes et fonctionnalités.

## Adobe Reader

Si tu l'utilise, met le à jour **Adobe Reader** si ce n'est pas le cas (désinstalle avant la version antérieure)

Pense à décocher la case : Oui, installer gratuitement McAfee Security Scan Plus pour vérifier l'état de sécurité de mon PC.

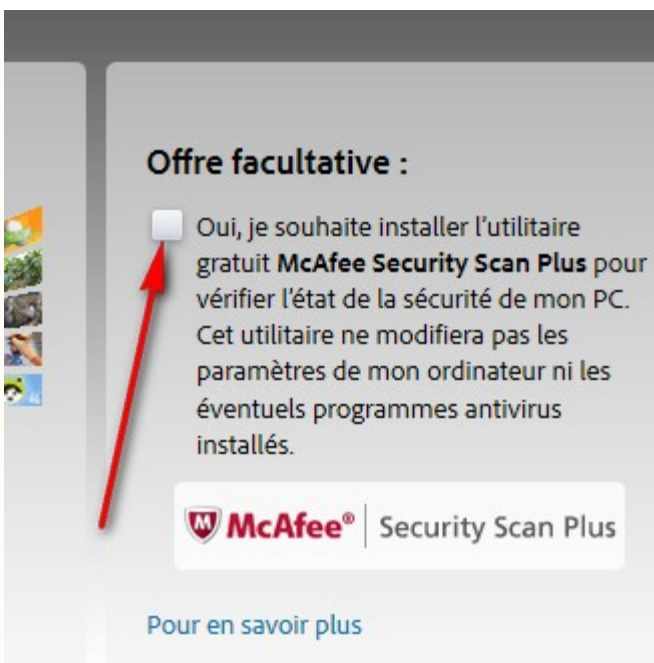

# Adobe Flash Player

Vérifie si Flash Player est à jour sur ton PC en cliquant sur ce lien : **https://www.adobe.com/fr/software/flash/about/** Si Flash est fonctionnel sur ton PC, tu devrais avoir l'écran suivant :

Version Information

You have version 12,0,0,43 installed

Vérifie via le tableau en dessous que tu dispose de la dernière version. Mets à jour si nécessaire : **Adobe Flash Player et désinstalle les versions antérieures ensuite** 

Pense à décocher l'installation de McAfee ou gooogle chrome ou autre toolbar proposée lors de l'installation des produits Adobe !!

#### CCleaner

Télécharge et installe CCleaner (N'installe pas la Yahoo Toolbar ou Google Chrome qui est proposé avec)

Lance-le (clic droit "en tant qu'administrateur" pour Vista/7).

Fais le nettoyage dans le nettoyeur, tu n'as pas besoin de toucher au registre.

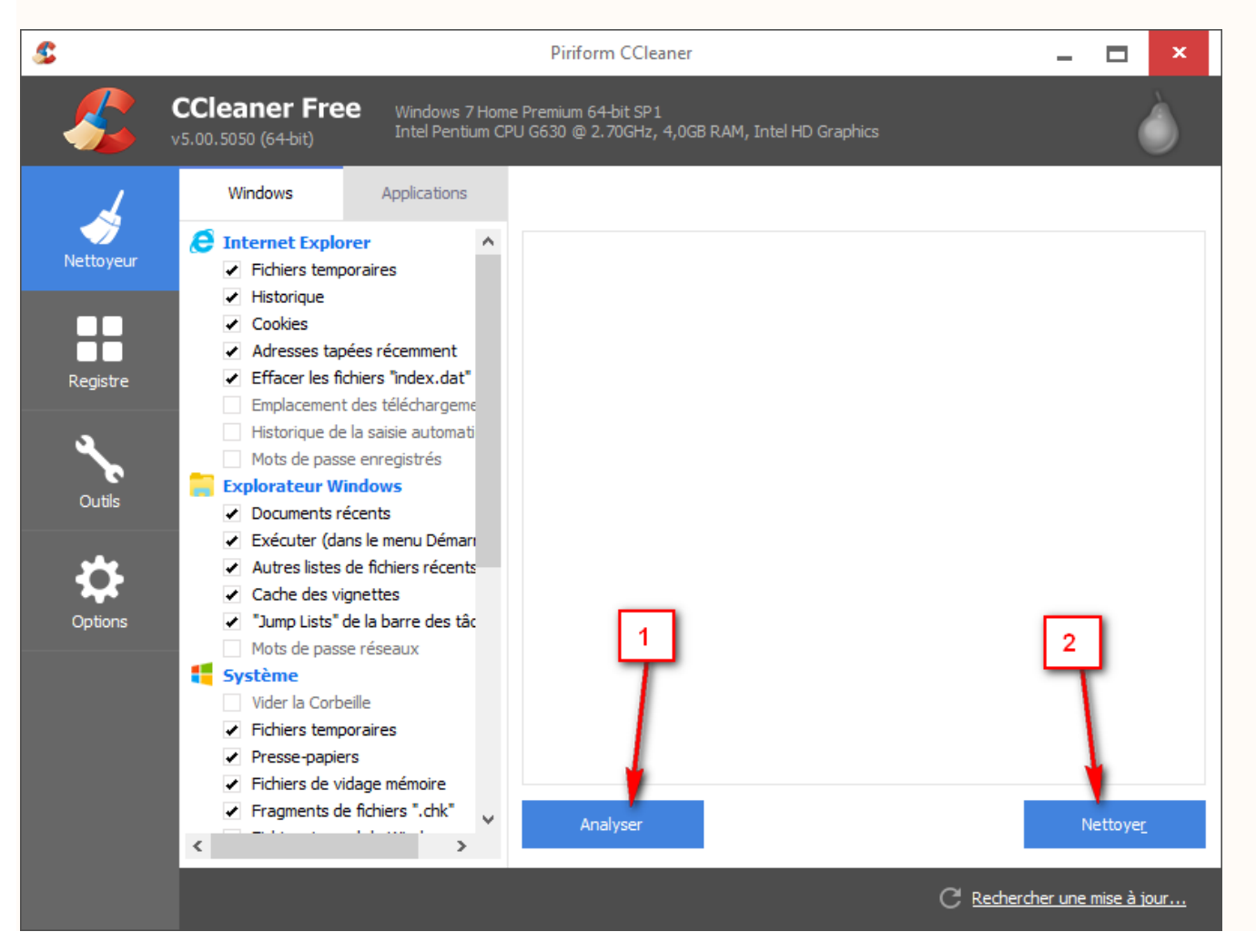

• **IMPORTANT** : désactive Java de tes navigateurs, pour cela se reporter à la page suivante : Désactiver Java des navigateurs

### Nettoyage et Défragmentation de tes disques

#### Nettoyage :

- Clic droit sur "poste de travail"(ordinateur pour vista) ==>"ouvrir" ==>clic droit sur le disque C ==>Propriétés ==>onglet "Général"
- Cliques sur le bouton "nettoyage de disque", OK
- tu le fais pour chacun de tes disques

# **Défragmentation :**

Au fur et à mesure que tu installes des logiciels, copies des fichiers etc. le disque dur se fragmente et les accès en lecture/écriture sont plus longs.

- Télécharge **Defraggler**
- Un tutoriel pour son utilisation est disponible ICI

# Vérifications des erreurs sur le disque

#### Éventuellement : Vérifications des erreurs sur le disque :

- Clic droit sur Poste de travail (Ordinateur pour vista et seven) ==> ouvrir ==> clic droit sur le disque C ==> Propriétés ==> onglet Outil
- Vérifier maintenant, une boîte s'ouvre, cocher les cases :
- réparer automatiquement les erreurs...
- rechercher et tenter une récupération...

# ---> Démarrer, ok

Note : s'il te dis de redémarrer ton Pc pour le faire , tu redémarres et tu laisses faire, cela prend un peu de temps c'est normal

#### Quelques conseils et recommandations

Passe un coup de MalwareByte's Anti-Malware de temps en temps (1 fois par semaine , suivant l'utilisation que tu fais de ton PC.) N'oublie pas de faire les mises à jour avant de l'utiliser.

## •Pour bien protéger ton PC :

[1 seul Antivirus] + [1 seul Pare feu] + [Malwarebytes] + [Mises à Jour récentes Windows et Logiciels de Protection] + [Utilisation de Firefox -ou autre- (Internet Explorer présente des failles de sécurité qui mettent longtemps avant d'être corrigées mais il faut absolument le conserver)]

PS : En fait la meilleure des protections c'est toi même : ce que tu fais avec ton PC : où tu surfes, télécharges... etc....

# • Un peu de lecture sur la sécurité

Pourquoi et comment je me fais infecter La sécurité de son pc, c'est quoi ? Sécuriser son pc et connaître les menaces Pourquoi maintenir son navigateur à jour ? Prévention et sécurité sur internet

• Les comportements à risque

Les risques du P2P Les dangers des cracks Les dangers du P2P

# Il ne faut jamais accepter l'installation de toolbars, moteurs de recherches, sponsors, logiciels annexes, lorsqu'on installe un logiciel gratuit.

Ceux-ci corrompent les navigateurs et dirigent les recherches sur des sites publicitaires et/ou malveillants et affichent des pubs intempestives. Il ne faut jamais télécharger le logiciel à partir des pubs sur les pages web, ne jamais cliquer sur les liens genre "boostez votre pc" ou "avant de télécharger le logiciel, faites un balayage rapide blabla", et <u>éviter les sites de vidéos/séries en streaming dont les vidéos sont parfois piégées</u> par des malwares sous la forme de modules complémentaires à installer pour voir la vidéo.